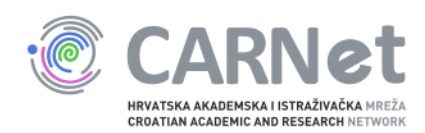

## Upute za dodavanje poslužitelja u sys.backup uslugu

Windows Server 2008 i Windows Server 2008 R2 Nakon pokretanja instalacijskog programa Bacule, pojavit će se početni prozor. Potrebno je odabrati "Next".

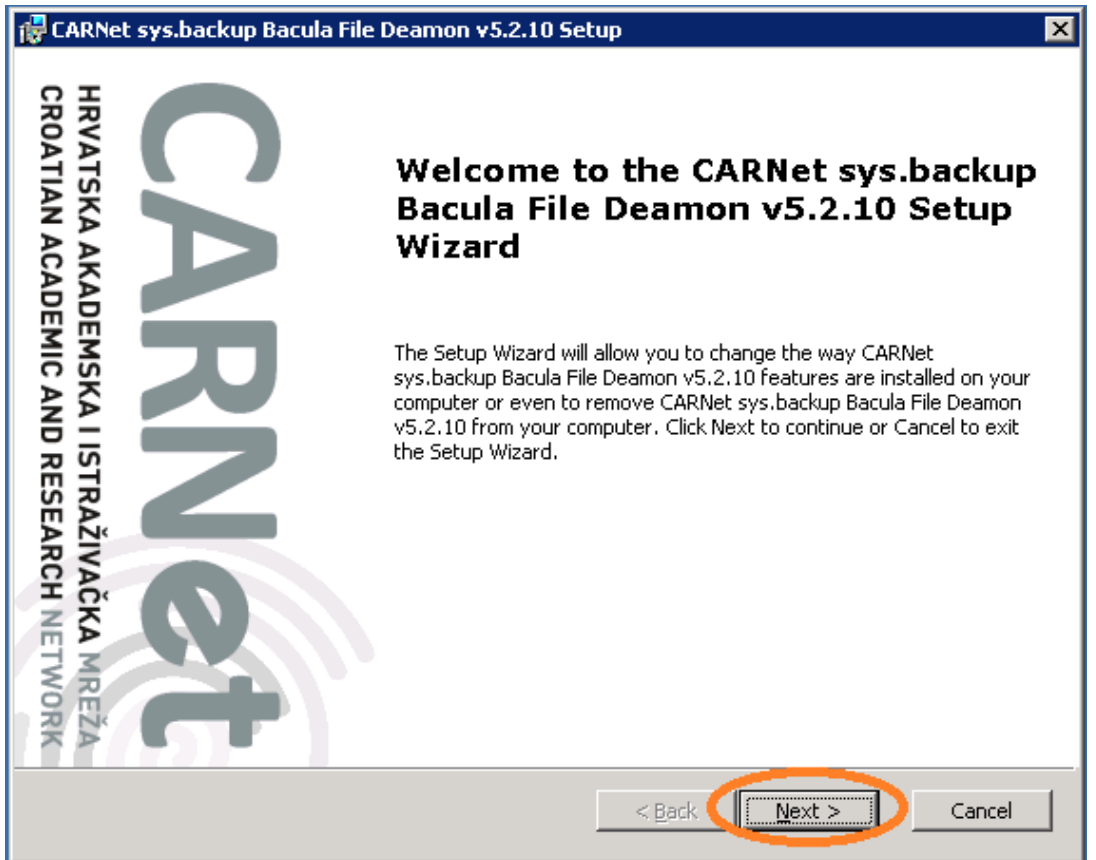

Na sljedećem prozoru potrebno je označiti "I accept the terms in the Licence Agreement" te odabrati opciju "Next".

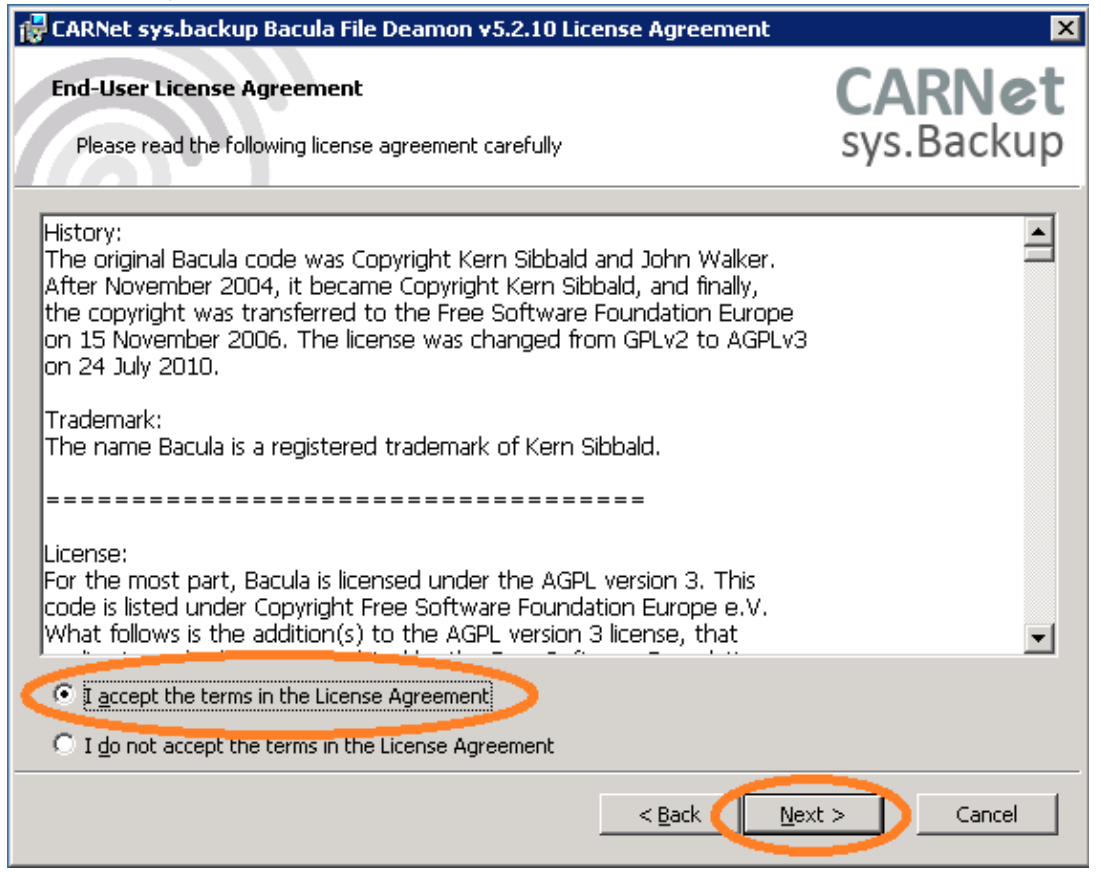

U ovom prozoru potrebno je unijeti podatke o kontakt osobi na ustanovi te FQDN poslužitelja koji želite dodati u sys.backup uslugu. Polje "Password" automatski se popunjava te nije potrebno nista upisivati. Za kraj, unesite IP adresu poslužitelja te odaberite "Next".

| 🚏 CARNet sys.backup Bacula File Deamon v5.2.10 Setup                                                            | ×          |  |  |  |  |
|----------------------------------------------------------------------------------------------------|------------|--|--|--|--|
| Configure File Deamon                                                                                           | CARNet     |  |  |  |  |
| Configure File Deamon password and certificate parameters.                                                      | sys.Backup |  |  |  |  |
| Contact information                                                                                             |            |  |  |  |  |
| E-mail Stjepan Mikulic <stjepan.mikulic@carnet.hr></stjepan.mikulic@carnet.hr>                                  | >          |  |  |  |  |
| File Deamon Configuration                                                                                       |            |  |  |  |  |
| Na ve SYSBACKUPWIN-fd                                                                                           |            |  |  |  |  |
| Password (kTUVKuLZA:xpDI)+530<,P{!FhugX0XXzihIc4528W,x                                                          |            |  |  |  |  |
| Certificate generation parameters                                                                               |            |  |  |  |  |
| Outgoing IPv4 address [193.198.180.29]                                                                          |            |  |  |  |  |
| Above information and generated public certificate will be sent encrypted to CARNet at the end of installation. |            |  |  |  |  |
| < <u>B</u> ack <u>N</u> ext                                                                                     | : > Cancel |  |  |  |  |

Nakon unosa podataka u prethodnom koraku, potrebno je odabrati "Install" kako bi instalirali Baculu na poslužitelj.

| 🚏 CARNet sys.backup Bacula File Deamon v5.2.10 Setup                                                                                                    | ×                    |
|----------------------------------------------------------------------------------------------------|----------------------|
| <b>Ready to Install</b><br>The Setup Wizard is ready to begin the Typical installation                                                                   | CARNet<br>sys.Backup |
| Click Install to begin the installation. If you want to review or change any of your installation settings, click Back. Click Cancel to exit the wizard. |                      |
|                                                                                                    |                      |
|                                                                                                    |                      |
|                                                                                                    |                      |
| < Back                                                                                                    | al Cancel            |

Normalan tijek instalacije izgledat će ovako:

| 🙀 CARNet sys.        | backup Bacula File Deamon <del>v</del> 5.2.10 Setup                              |                             |
|----------------------|----------------------------------------------------------------------------------|-----------------------------|
| CARNet sy            | s.backup Bacula File Deamon v5.2.10                                              | <b>CARNet</b><br>sys.Backup |
| Please w<br>take sev | ait while the Setup Wizard CARNet sys.backup Bacula File Deamon<br>eral minutes. | v5.2.10. This may           |
| Status:              | Copying new files                                                                |                             |
|                      | File: bacula.dll, Directory: C:\Program Files\Bacula Size: 475508                |                             |
|                      |                                                                                  |                             |
|                      |                                                                                  |                             |
|                      |                                                                                  |                             |
|                      |                                                                                  |                             |
|                      |                                                                                  |                             |
|                      |                                                                                  |                             |
|                      |                                                                                  |                             |
|                      |                                                                                  |                             |
|                      |                                                                                  |                             |
|                      | < <u>B</u> ack <u>N</u> e                                                        | ext > Cancel                |

Po završetku instalacije Bacule, pojavit će se ovakav prozor. Odaberite "Finish". Time je instalacija Bacule završena, a podaci o poslužitelju poslani CARNet-u u kriptiranom obliku.

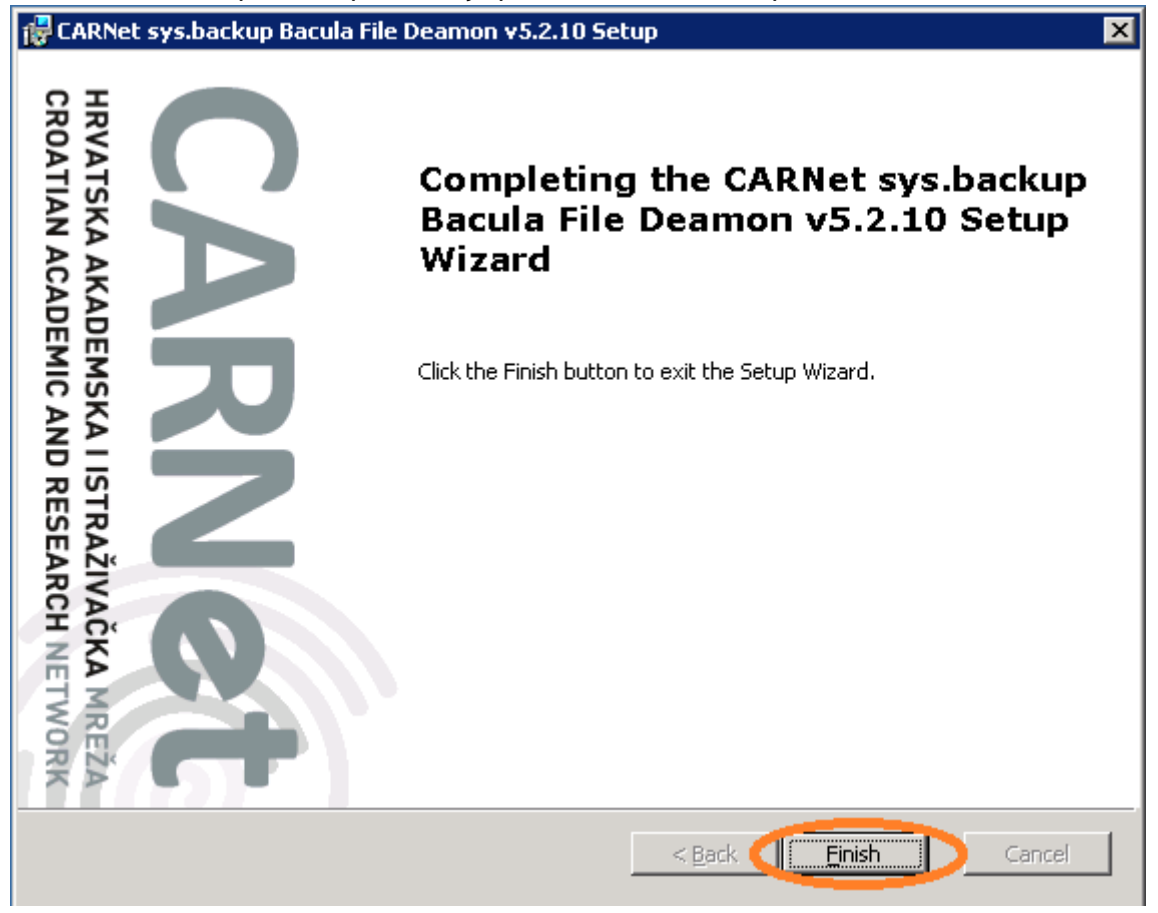

Windows Firewall rule se automatski kreira, tako da nije potrebno raditi dodatne korake, osim eventualne provjere postavki. Kliknite na "Start", mišem prijeđite preko "Administrative Tools" te odaberite "Windows Firewall with Advanced Security".

| Server Manager                   |                      |                                                                                                    |
|----------------------------------|----------------------|----------------------------------------------------------------------------------------------------|
|                                  | admin Marin Lucic    |                                                                                                    |
|                                  | Documents            | Terminal Services                                                                                                    |
| Windows Update                   | Computer             | Computer Management                                                                                                    |
| SQL Server Configuration Manager | Compater             | Data Sources (ODBC)                                                                                                    |
|                                  | Network              | 🛃 Event Viewer                                                                                                    |
| 2 Windows PowerShell             | Control Panel        | <ul> <li>Internet Information Services (IIS) 6.0 Manager</li> <li>Internet Information Services (IIS) Manager</li> </ul>      |
| A Internet Explorer              | Administrativo Tools | 🤞 iSCSI Initiator                                                                                                    |
| <u> </u>                         | Administrative roois | Local Security Policy                                                                                                    |
| Task Scheduler                   | Help and Support     | 👔 Memory Diagnostics Tool<br>🚱 Reliability and Performance Monitor                                                            |
| Windows PowerShell ISE           | Run                  | 👅 Security Configuration Wizard                                                                                               |
| Li Bina ak anda                  |                      | 🚡 Server Manager                                                                                                    |
|                                  | windows becancy      | Skare and Storage Management                                                                                                  |
| Software Center                  |                      | Storage Explorer                                                                                                    |
| All Programs                     |                      | System Configuration                                                                                                    |
|                                  |                      | 🕒 Task Scheduler                                                                                                    |
| Start Search                     |                      |                                                                                                    |
| 🍂 Start 🛛 🏭 💻 🏈                  |                      | Windows Fower Julei   Configure policies that provide enhanced network security for<br>Windows Server Back Windows computers. |

Nakon otvaranja Windows Firewall with Advanced Security, potrebno je pronaći Bacula File Deamon (TCP-In) rule, te dva puta kliknuti na isti.

| Name                          | Group | Profile | Enabled | Action | Override | Program  | Local Address | Remote Address |
|-------------------------------|-------|---------|---------|--------|----------|----------|---------------|----------------|
| 🔇 Bacula File Deamon (TCP-In) |       | All     | Yes     | Allow  | No       | C:\Progr | Any           | 193.198.192.34 |

| Bacula File Deamon (TCP-In) Properties                                                                                                    | Bacula File Deamon (TCP-In) Properties                                                                                                    |  |  |  |  |
|----------------------------------------------------------------------------------------------------|----------------------------------------------------------------------------------------------------|--|--|--|--|
| Bacula File Deamon (TCP-In) Properties         Protocols and Ports       Scope       Advanced       Local Principals       Remote Users         General       Programs and Services       Remote Computers         General       Name:       Bacula File Deamon (TCP-In)         Description:       Image: Computers         Image: Computer Computers       Image: Computers         Image: Computer Computers       Image: Computers         Image: Computer Computers       Image: Computers         Image: Computer Computers       Image: Computers         Image: Computer Computers       Image: Computers         Image: Computer Computers       Image: Computers         Image: Computer Computer Computers       Image: Computer Computers         Image: Computer Computer Computer Computers       Image: Computer Computer Computers         Image: Computer Computer Comput | Bacula File Deamon (TCP-In) Properties         General       Programs and Services       Remote Computers         Protocols and Ports       Scope       Advanced       Local Principals       Remote Users         Protocols and ports <ul> <li>Protocol type:</li> <li>TCP</li> <li>Protocol number:</li> <li>Go</li> <li>Local port:</li> <li>Specific Ports</li> <li>g102</li> <li>Example: 80, 443, 5000-5010</li> <li>Remote port:</li> <li>All Ports</li> <li>V</li> <li>Example: 80, 443, 5000-5010</li> <li>Internet Control Message Protocol</li> <li>(ICMP) settings:</li> </ul> <ul> <li>Customize</li> <li>(ICMP) settings:</li> </ul> <ul> <li>Customize</li> </ul> <ul> <li>Customize</li> </ul> <li>Internet Control Message Protocol</li> <li>Customize</li> Internet Control Message Protocol |  |  |  |  |
| OK Cancel Apply                                                                                                    | OK Cancel Apply                                                                                                    |  |  |  |  |

| Bacula File Deamon (TCP-In) Properties |                        |                       |      |                       |              |
|----------------------------------------|------------------------|-----------------------|------|-----------------------|--------------|
| General                                | Progra                 | Programs and Services |      |                       | e Computers  |
| Protocols and Po                       | orts Scope             | Advanced              | Loca | l Principals          | Remote Users |
| - Local IP addre                       | Any IP addres          | s<br>resses:          |      | Add<br>Edit<br>Remove |              |
| Remote IP ad                           | dress<br>Anv IP addres | •                     |      |                       |              |
|                                        | These IP addres        | esses:                |      |                       |              |
|                                        | 193.198.192.           | 34                    | [    | Add<br>Edit<br>Remove |              |
|                                        |                        |                       |      |                       |              |
|                                        |                        | ОК                    |      | Cancel                | Apply        |

Time je instalacija završena te je poslužitelj dodan u sys.backup. Nakon sljedećeg backup ciklusa primit ćete e-mail na adresu koju ste unijeli u jednom od prethodnih koraka o statusu backupa.

Za sve informacije slobodno se obratite putem e-maila sysbackup@carnet.hr